#### 1 | Visão geral

#### Este teclado é compatível com o barramento SDI2

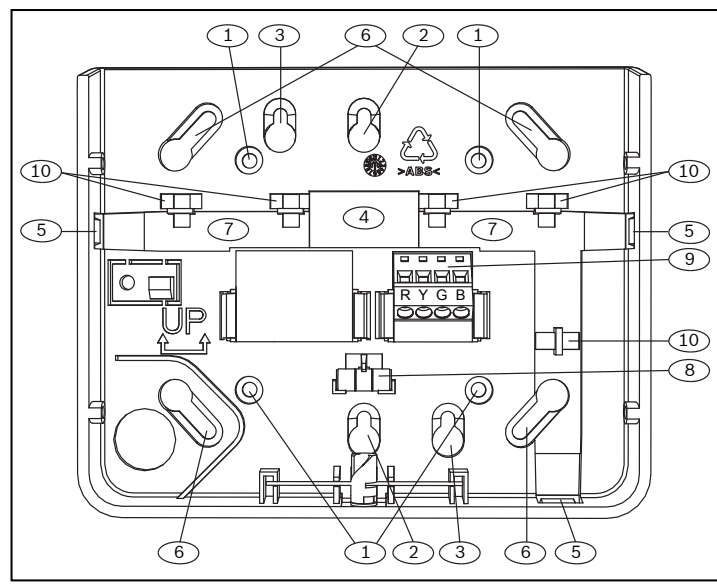

#### Texto explicativo – Descrição

- 1 Furos de montagem na parede
- 2 Furos da caixa de passagem única
- 3 Furos da caixa de passagem dupla
- 4 Abertura para fio
- 5 Aberturas para fio de montagem em superfície
- 6 Furos da caixa de passagem (3 a 4 pol)
- 7 Canal para fio de montagem em superfície
- 8 Nível de bolha
- 9 Bloco de terminais de fiação do SDI2
- 10 Postes de amarração de fio

### 2 | Chaves de endereço do SDI2

Duas chaves definem o endereço do teclado. O painel de controle usa o endereco para comunicação.

#### 2.1 | Acesso às chaves de endereco

- 1. Use uma chave de fenda. Gire a trava no sentido anti-horário.
- 2. Empurre o teclado para removê-lo da base.
- 3. Localize as chaves na parte traseira do teclado.
- Consulte as ilustrações a seguir.

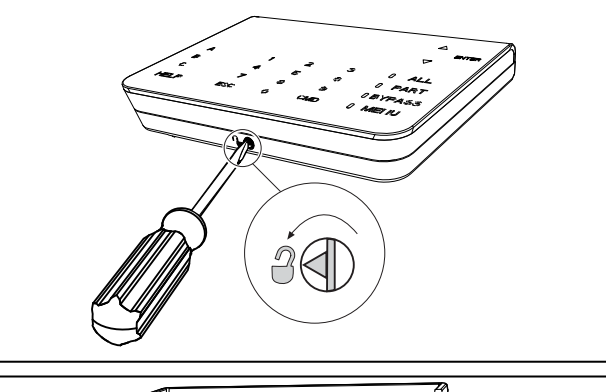

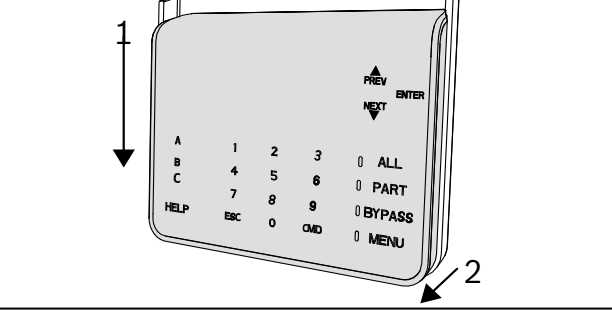

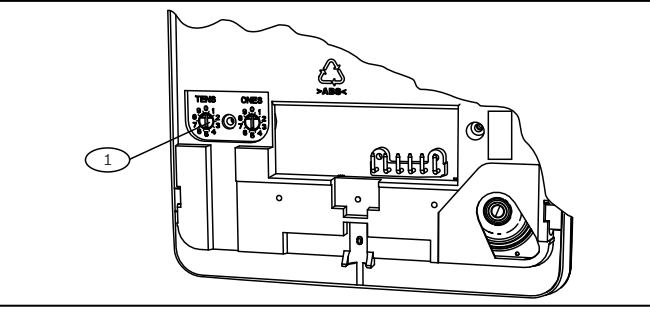

#### Texto explicativo - Descrição

1 – Chaves de endereço

# 2.2 | Configuração de chaves de endereço

Ajuste as chaves de endereço por configuração do painel de controle. Cada teclado do SDI2 deverá ter um endereço exclusivo. Para os endereços de dígito único de 1 a 9, defina as chaves de dezena como 0. A ilustração a seguir mostra a definição da chave de endereço para endereço 1.

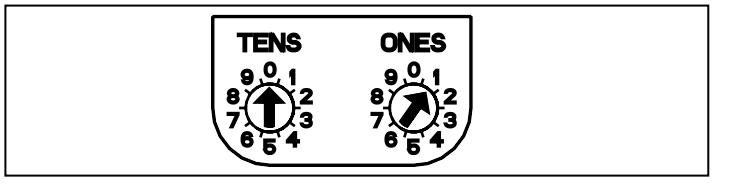

## 3 | Instalação

### Cuidado!

Remova toda a energia (CA e bateria) antes de realizar qualquer conexão. Não fazer isso poderá resultar em ferimentos pessoais e/ou danos ao equipamento.

#### 3.1 | Instalação do teclado

Você pode instalar o teclado em uma superfície ou em caixas elétricas padrão, incluindo caixas de passagem única.

- 1. Use a base como modelo para marcar a superfície.
- 2. Puxe a fiação através da abertura na base.
- 3. Use as ferramentas de montagem para a fixação.

#### 3.2 | Conexão do painel de controle

Use os terminais do painel de controle identificados como R, Y, G, B (PWR, A, B, COM). Conecte-os aos terminais do teclado identificados como R, Y, G, B.

Os teclados podem ser cabeados diretamente ao painel de controle ou do teclado para o teclado.

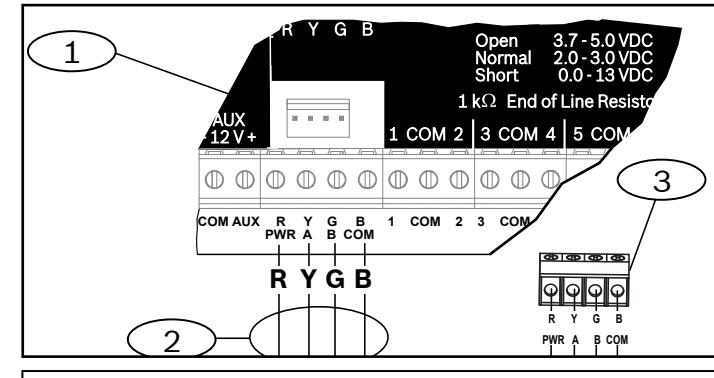

#### Texto explicativo – Descrição

- 1 Painel de controle
- 2 Fiação dos terminais
- 3 Bloco de terminais de fiação do teclado

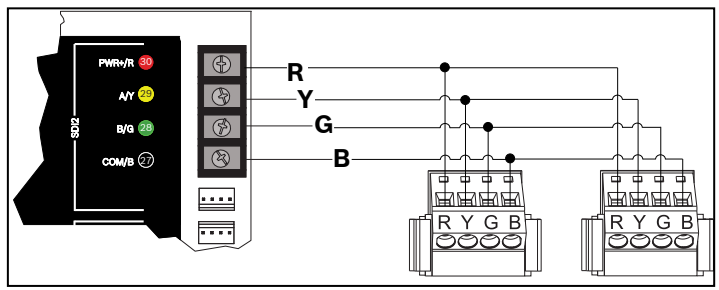

Reconecte o teclado à base deslizando o teclado pela base (inverso da Etapa 2). Forneca alimentação ao sistema.

## 4 | Visor

Ajuste do brilho:

- 1. Pressione [MENU] ou [CMD][8] para abrir o menu Principal.
- 2. Use [NEXT] para ir para a opção Pressionar 5 no menu Configurações ou simplesmente pressione [5].
- 3. Use [NEXT] para ir para a opção Pressionar 4 em Configurações do Teclado ou simplesmente pressione [4].
- 4. Pressione [1] para ajustar o brilho.
- 5. Use [PREV] ou [NEXT] para ajustar o nível de brilho. As alterações são imediatamente aplicadas.
- 6. Pressione [ESC] para sair do menu.

Ajuste de luz noturna (para painéis de controle com versão 2.01 ou superior):

- 1. Pressione [MENU] ou [CMD][8] para abrir o menu Principal.
- 2. Use [NEXT] para ir para a opção Pressionar 5 no menu Configurações ou simplesmente pressione [5].
- 3. Use [NEXT] para ir para a opção Pressionar 4 em Configurações do Teclado ou simplesmente pressione [4].
- Use [NEXT] para ir para a opção Pressionar 4 em Luz 4. Noturna ou simplesmente pressione [4].
- 5. Use [PREV] ou [NEXT] para alternar entre as opções Sim ou Não.
- 6. Pressione [ENTER] enquanto visualiza a opção desejada para salvar a programação.
- 7. Pressione [ESC] para sair do menu.

5 | Indicadores de status

| Indicador de status | Função                                   |
|---------------------|------------------------------------------|
| $\checkmark$        | Pronto para ativar (armar)               |
| A                   | Ativado (armado)                         |
| GÁS                 | Alarme de gás                            |
| ŧ                   | Alimentação (elétrica) de CA<br>presente |

| Indicador de teclado<br>de incêndio | Função                 |
|-------------------------------------|------------------------|
|                                     | Alarme de incêndio     |
| Ø                                   | Silenciado             |
| 0                                   | Condição de supervisão |
| Ţ                                   | Problema no sistema    |

# 6 | Tons audíveis

O teclado tem um alto-falante integrado que emite diversos tons de aviso.

| Tom                             | Descrição                                                                    |  |
|---------------------------------|------------------------------------------------------------------------------|--|
| Alarme de<br>incêndio           | Emite um tom de campainha agudo pulsante.                                    |  |
| Alarme de gás                   | Emite um único tom agudo.                                                    |  |
| Alarme do<br>usuário            | O tom é emitido para o limite de tempo<br>programado.                        |  |
| Alarme de<br>invasão            | Emite um tom de campainha agudo<br>contínuo.                                 |  |
| Atraso de<br>entrada            | Emite um tom de bipe intermitente<br>durante períodos de atraso de entrada.  |  |
| Atraso de saída                 | Emite um tom de bipe intermitente<br>durante o atraso de saída.              |  |
| Zumbido de<br>botão inválido    | Emite um tom de zumbido constante.                                           |  |
| Teclas                          | Emite um tom de bipe de baixo volume.                                        |  |
| Problema                        | Emite um aviso sonoro de dois toques<br>até você digitar a senha programada. |  |
| Falha do ponto<br>de vigilância | Emite um único tom agudo modulado<br>nítido.                                 |  |

## 7 | Supervisão

O painel de controle supervisiona todos os dispositivos do SDI2. Qualquer dispositivo com falha ao responder será declarado ausente.

# 8 | Versão de firmware

- 1. Para remover a alimentação do teclado, remova-o da base.
- 2. Retorne o teclado para a base para restaurar a alimentação.

O teclado mostra o número do modelo, o endereço do teclado e a versão de firmware durante 10 segundos.

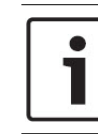

**AVISO!** Você também pode exibir a versão de firmware do teclado no RPS.

### 9 | Limpeza do teclado

Use um pano macio ou uma solução de limpeza não abrasiva. Borrife a solução de limpeza no pano, não no teclado.

#### 10 | Certificações

| Região | Certificação                                                                        |
|--------|-------------------------------------------------------------------------------------|
| EUA    | UL 365 – Unidades e sistemas de alarme de<br>intrusão conectados a postos policiais |
|        | UL 609 – Unidades e sistemas locais de alarme<br>de intrusão                        |
|        | UL 636 – Unidades e sistemas de alarme<br>de contenção                              |
|        | UL 864 – Unidades de controle e acessórios<br>para sistemas de alarme de incêndio   |
|        | UL 985 – Unidades de sistema doméstico<br>de aviso de incêndio                      |
|        | UL 1023 – Unidades de sistema doméstico<br>de alarme de intrusão                    |
|        | UL 1076 – Unidades e sistemas de alarme<br>de invasão de propriedade                |
|        | UL 1610 – Unidades de estações centrais<br>de alarme de invasão                     |
|        | CSFM – California Office of The State Fire<br>Marshal                               |
|        | FCC Parte 15 Classe B                                                               |

| Região | Certificação                                                                                        |
|--------|----------------------------------------------------------------------------------------------------|
| CA     | CAN/ULC S303 do Canadá – Unidades<br>e sistemas de alarme de invasão local                          |
|        | CAN/ULC S304 – Unidades de controle de<br>alarme de ambientes e central de recebimento<br>de sinais |
|        | CAN/ULC S545 – Controle de sistemas<br>domésticos de aviso de incêndio<br>Unidades                  |
|        | ULC-ORD C1023 – Unidades de sistema<br>doméstico de alarme de invasão                               |
|        | ULC – ORD C1076 – Unidades e sistemas<br>de alarme de invasão de propriedade                        |
|        | ICES – 003 – Dispositivos digitais                                                                  |

# 11 | Especificações

|                               | 1                                                                                                    |
|-------------------------------|----------------------------------------------------------------------------------------------------|
| Dimensões                     | 158 mm x 120 mm x 26 mm<br>(6,2 pol x 4,7 pol x 1 pol)                                                                                               |
| Tensão (entrada)              | 12 VCC nominal                                                                                                    |
| Corrente (máxima)             | Standby: 35 mA<br>Alarme: 70 mA                                                                                                    |
| Temperatura<br>de operação    | 0 °C a +50 °C (+32 °F a +122 °F)                                                                                                    |
| Umidade relativa              | 5% a 93% a +32 °C (+90 °F) sem<br>condensação                                                                                                    |
| Tamanho do fio<br>do terminal | 2 mm a 0,65 mm (12 AWG<br>a 22 AWG)                                                                                                    |
| Fiação do SDI2                | Distância máxima – tamanho do<br>fio (somente fio não blindado):<br>305 m (1.000 pés) – 0,65 mm<br>(22 AWG)                                          |
| Compatibilidade               | B9512G/B9512G-E<br>B8512G/B8512G-E<br>(Consulte o documento de<br>instalação do painel de controle<br>compatível para capacidade<br>do dispositivo.) |

#### Copyright

Este documento é propriedade intelectual da Bosch Security Systems, Inc. e está protegido por direitos autorais. Todos os direitos reservados.

#### Marcas registradas

Todos os nomes de produtos de hardware e software usados neste documento provavelmente são marcas registradas e devem ser tratados de acordo.

#### Datas de fabricação dos produtos da Bosch Security Systems, Inc.

Use o número de série localizado na etiqueta do produto e consulte o site da Bosch Security Systems, Inc. em http://www.boschsecurity.com/datecodes/.

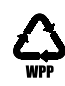

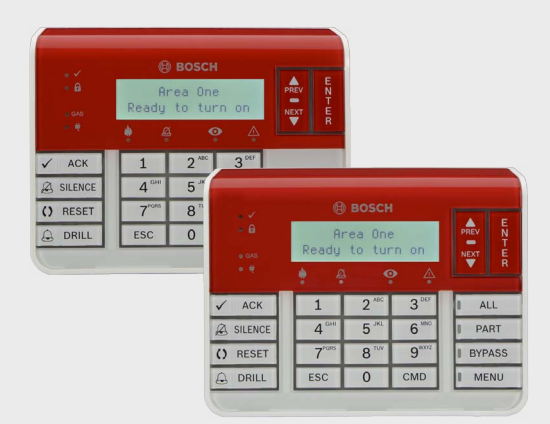

# **Teclado de Incêndio** B925F/B926F

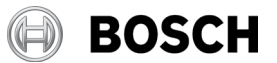

pt Manual de instalação

Bosch Security Systems, B.V. Torenallee 49 5617 BA Eindhoven Netherlands www.boschsecurity.com